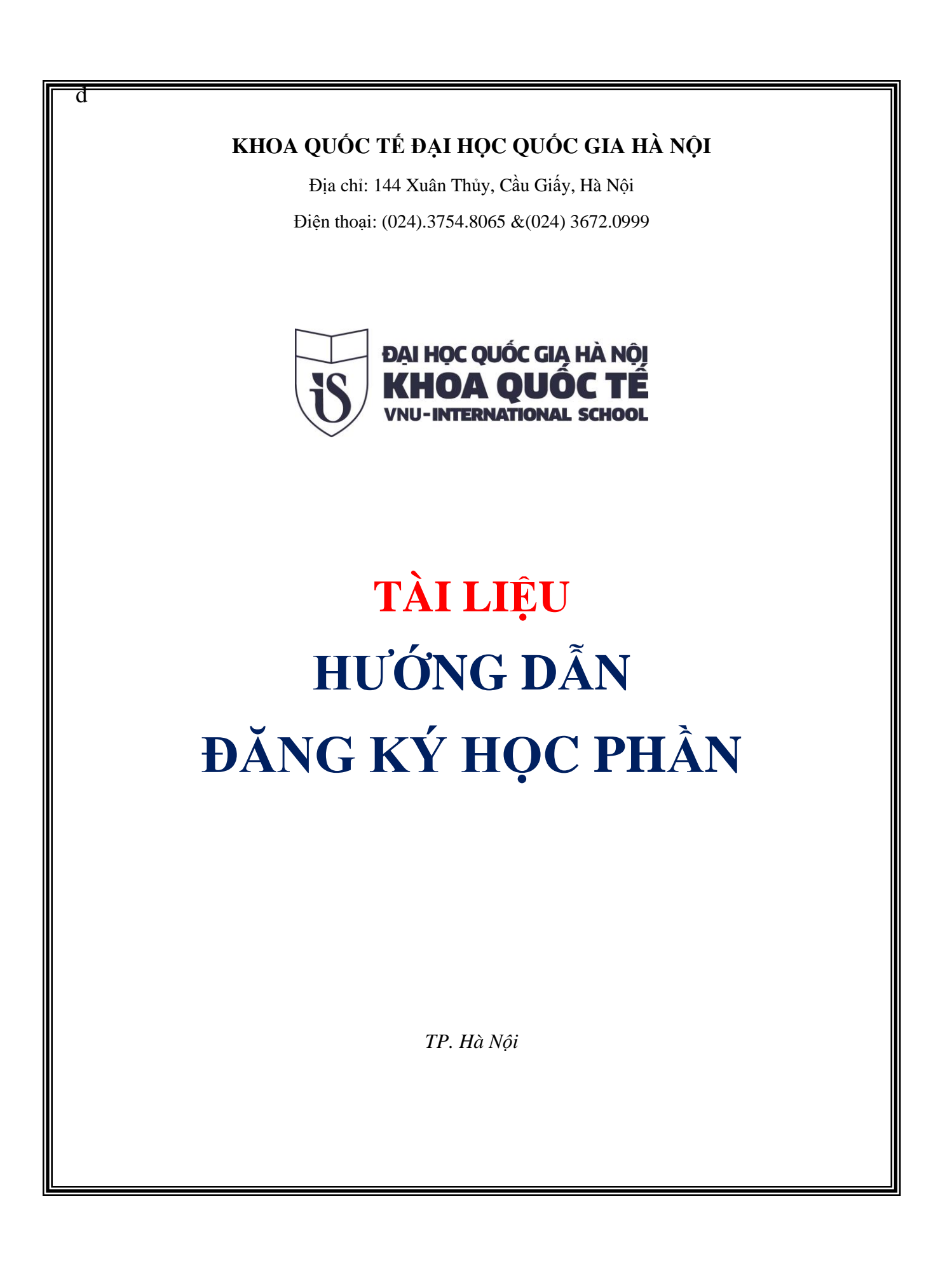

# MỤC LỤC

| 1. | Đăn | g nhập vào hệ thống | 3 |
|----|-----|---------------------|---|
| 2. | Đổi | mật khẩu            | 3 |
| 3. | Đăn | g ký học phần       | 5 |
| 3  | .1. | Chương trình khung  | 5 |
| 3  | .2. | Đăng ký học phần    | 5 |

、

# I. QUẢN LÝ ĐĂNG NHẬP

### 1. Đăng nhập vào hệ thống

- Truy cập liên kết: sv.isvnu.vn
- Người dùng sử dụng chức năng này đăng nhập vào hệ thống để có thể thực hiện các chức năng xem thông tin sinh viên, xem lịch học, lịch thi, đăng ký học phần, xem công nợ.

| HÔNG BÁO | Nhận mã sinh                                                                                                    | CỔNG THÔNG TIN                 |
|----------|----------------------------------------------------------------------------------------------------|--------------------------------|
| Tháng 12 | Đăng ký để tài nghiên cứu khoa học sinh viên năm học 2019-2020<br>Thực hiến Kế hoạch tổ chức hoạt động nghiên cứu khoa học sinh viên (NCKHSV) năm học 2019-2020, Khoa Quốc tế thông báo về việc<br>năm học 2019-2020 như sau:<br>Xem chi tiết | ĐĂNG NHẬP HỆ THỐNG             |
| Tháng 10 | Tuyến chọn tổ chức chủ trì và cá nhân chủ nhiệm thực hiện nhiệm vụ KH&CN thuộc Chươn                                                                                                    | Nhập mã sinh viên              |
| 16       | điểm cấp quốc gia "Hỗ trợ nghiên cứu, phát triển và ứng dụng công nghệ của công nghiệp <b>Nhập mã bảo</b><br>Xem chi tiết                                                                                                    | Nhập mật khẩu                  |
| Tháng 08 | Chương trình hỗ trợ học tiếng Anh dự bị dành cho tân sinh viên nhập học đợt 2 chương trì ch liệc bố mố<br>tế (26/8 - 26/9/2019)<br>Xem chi tiết                                                                                               | NHẬP MÃ 😏 2 6 1 4<br>ĐĂNG NHẬP |

Đăng nhập vào hệ thống

- Nhập mã sinh viên
- Nhập mật khẩu
- Click vào
   click vào
   click vào
   click vào
   click vào
   click vào
   click vào
   click vào
   click vào
   click vào
   click vào
   click vào
   click vào
   click vào
   click vào
   click vào
   click vào
   click vào
   click vào
   click vào
   click vào
   click vào
   click vào
   click vào
   click vào
   click vào
   click vào
   click vào
   click vào
   click vào
   click vào
   click vào
   click vào
   click vào
   click vào
   click vào
   click vào
   click vào
   click vào
   click vào
   click vào
   click vào
   click vào
   click vào
   click vào
   click vào
   click vào
   click vào
   click vào
   click vào
   click vào
   click vào
   click vào
   click vào
   click vào
   click vào
   click vào
   click vào
   click vào
   click vào
   click vào
   click vào
   click vào
   click vào
   click vào
   click vào
   click vào
   click vào
   click vào
   click vào
   click vào
   click vào
   click vào
   click vào
   click vào
   click vào
   click vào
   click vào
   click vào
   click vào
   click vào
   click vào
   click vào
   click vào
   click vào
   click vào
   click vào
   click vào
   click vào
- Người dùng có thể xem thông báo của trường khi không đăng nhập

## 2. Đổi mật khẩu

- Người dùng sử dụng chức năng này để thay đổi mật khẩu đăng nhập vào hệ thống.
- Nhập mật khẩu cũ và điền mật khẩu mới -> Lưu

| Thông tin sinh vi | ên                                                                                     |                       | Nhắc nhở mới, chưa xem |          |            |  |
|-------------------|----------------------------------------------------------------------------------------|-----------------------|------------------------|----------|------------|--|
|                   | M55V: 096C700004                                                                       | Láp học: 096C70A      | Xem chi tiết           |          |            |  |
| Xem chi tiết      | Giới tính: <b>Nữ</b><br>Ngày sinh: <b>29/02/1991</b><br>Nơi sinh: <b>Tính Thanh Hó</b> | Mật khẩu cũ (*)       |                        |          |            |  |
| 31                |                                                                                        | Xác nhận mật khấu (*) |                        |          |            |  |
| Lịch theo tuần    | Kết quả học tập                                                                        | nhập mật khẩu         | Lutu                   |          |            |  |
| Kết quả học tập   |                                                                                        |                       | click vào hru          | nọc phần | n học kỳ 🔻 |  |
|                   |                                                                                        |                       |                        |          |            |  |

•

## 3. Đăng ký học phần

\_

### 3.1. Chương trình khung

Chức năng giúp sinh viên tra cứu nội dung chương trình khung, để có thông tin tham khảo khi chọn học phần, sinh viên truy cập website http://www.is.vnu.edu.vn/vi/ -> Chọn mục Đào tạo -> Chọn chương trình đào tạo -> Chọn cấu trúc chương trình -> Chọn Khung chương trình đúng cho khóa đào tạo.

| Thang cho         | Chươ       | ing trinh khu                                                                                                    | ng                                           |            |           |          |    | 🖶 In 🛛 🖸 | ε. |  |  |  |
|-------------------|------------|----------------------------------------------------------------------------------------------------|----------------------------------------------|------------|-----------|----------|----|----------|----|--|--|--|
| THÔNG TIN CHUNG   | Số TC/DVHT | Số tiết LT                                                                                                    | Số tiết TH                                   | Đa         |           |          |    |          |    |  |  |  |
| 🕿 học tập         | 511        | nu non nọc                                                                                                    | , ci non nọc                                 | 2010/0111  | 50 dec 21 | 50 dec m |    |          |    |  |  |  |
|                   |            |                                                                                                    | Học kỷ 1                                     |            |           | 12       |    |          |    |  |  |  |
| DANG KT HỌC PHAN  | Học p      | han bat buộc                                                                                                    |                                              |            |           | 12       |    |          |    |  |  |  |
| hương trình khung | 1          | 121005                                                                                                    | Cơ sở văn hoà Việt Nam                       | 0101121005 |           | 2        | 18 | 6        |    |  |  |  |
|                   | 2          | 173080                                                                                                    | Tin học                                      | 0101173080 |           | 2        | 10 | 40       |    |  |  |  |
| ăng ký học phần   | 3          | 191004                                                                                                    | Giáo dục thế chất 1 *                        | 0101191004 |           | 2        | 0  | 42       |    |  |  |  |
| M HỌC PHÍ         | 4          | 196045                                                                                                    | Những nguyên lý cơ bản<br>của CN Mác-Lênin 1 | 0101196045 |           | 2        | 21 | 0        | •  |  |  |  |
|                   | 5          | 214025                                                                                                    | Toán cao cấp                                 | 0101214025 |           | 4        | 36 | 0        |    |  |  |  |
|                   | 6          | 297030                                                                                                    | Pháp luật đại cương                          | 0101297030 |           | 2        | 18 | 0        |    |  |  |  |
|                   |            |                                                                                                    | Học kỳ 2                                     | 14         |           |          |    |          |    |  |  |  |
|                   |            |                                                                                                    | Học kỳ 3                                     | 2          |           |          |    |          |    |  |  |  |
|                   |            |                                                                                                    | Học kỳ 4                                     | 19         |           |          |    |          |    |  |  |  |
|                   |            |                                                                                                    | Học kỳ 5                                     | 14         |           |          |    |          |    |  |  |  |
|                   |            |                                                                                                    | Học kỳ 6                                     | 26         |           |          |    |          |    |  |  |  |
|                   | Tống       | TC/ĐVHT yêu cầ                                                                                                    | iu                                           | 87         |           |          |    |          |    |  |  |  |
|                   | Tống       | TC/ÐVHT bắt bu                                                                                                    | ιộc                                          | 87         |           |          |    |          |    |  |  |  |
|                   | Tống       | TC/ĐVHT tự chọ                                                                                                    | n                                            | 0          |           |          |    |          |    |  |  |  |
|                   | Ghi chú:   | Ghi chú: Những môn học có dấu * không được tính vào Trung bình chung tích lũy<br>Môn đã (hoặc đang) học 🥥 Đạt 😵 Không đạt |                                              |            |           |          |    |          |    |  |  |  |

3.2. Đăng ký học phần

| Đăng ký học phần |                                                                     |                       |
|------------------|---------------------------------------------------------------------|-----------------------|
| Chọn đợt đăng ký | <ul> <li>Học mới</li> <li>Học lại</li> <li>Học cải thiện</li> </ul> |                       |
|                  | abadi aban lagi                                                     |                       |
| chọn đợt đăng ký | đăng ký                                                             | 0                     |
|                  |                                                                     | Môn HP chở<br>đăng ký |
|                  |                                                                     | <b>e</b>              |
|                  |                                                                     | Lớp HP chờ<br>đăng ký |
|                  |                                                                     | e<br>Đã đăng ký       |
|                  |                                                                     |                       |

Bước 1: Chọn đợt đăng ký

 Đợt đăng ký: tương ứng với học kỳ mà sinh viên muốn đăng ký môn học, căn cứ vào tiến độ đăng ký học phần và kế hoạch do Phòng đào tạo thông báo, sinh viên tiến hành đăng ký đúng đợt quy định.

<u>Bước 2</u>: Xác định loại đăng ký học phần:

- <u>Học mới</u>: Sinh viên chọn "học mới" khi muốn đăng ký những môn học mà sinh viên học lần đầu căn cứ trên chương trình đào tạo
- <u>Học lại</u>: Sinh viên chọn "học lại" khi muốn đăng ký những môn học mà sinh viên đã học và có kết quả học tập môn đó không đạt.
- <u>Học cải thiện</u>:Sinh viên chọn "Học cải thiện: khi muốn đăng ký những môn học mã sinh viên đã học và có kết quả học tập là qua môn nhưng điểm số chưa đạt được như mong muốn của sinh viên.
- Học phần trước (a) là học phần mà sinh viên phải học xong (có thể chưa đạt) mới có điều kiện học tiếp học phần sau. Ví dụ: Học phần A là học phần trước của học phần B, điều kiện bắt buộc để đăng ký học học phần B là sinh viên được xác nhận học xong học phần A.
- Học phần tiên quyết (b) là học phần mà sinh viên bắt buộc phải tích luỹ (đạt yêu cầu) mới đủ điều kiện để tiếp thu kiến thức học phần sau. Ví dụ: Học phần A là tiên quyết của học phần B, điều kiện bắt buộc để đăng ký học học phần B là sinh viên đã học hoàn tất học phần A và kết quả đạt yêu cầu.
- Học phần song hành (c) là những học phần diễn ra trong cùng một thời gian. Ví dụ: Học phần A là học phần song hành với học phần B, điều kiện bắt buộc để đăng ký học học phần B là sinh viên đã đăng ký

học phần A. Sinh viên được phép đăng ký học phần B vào cùng học kỳ đã đăng ký học phần A hoặc vào các học kỳ tiếp sau.

 Học phần tương đương là học phần sinh viên có quyền đăng ký thay thế cho một học phần khác. Ví dụ: Học phần A là học phần tương đương của B, nghĩa là trong trường hợp không tìm thấy học phần A, sinh viên có thể đăng ký học phần B, kết quả được xét giữa A hoặc B là tương đương nhau.

<u>Bước 3</u>: Chọn môn học cần đăng ký:

- Sinh viên chọn môn học cần đăng ký
- Những môn học có dấu "Bắt buộc"
   Là môn học bắt buộc sinh viên phải hoàn thành trong chương trình đào tạo
- Những môn học có dấu "Bắt buộc" Sinh viên có thể chọn học những môn có số tín chỉ tương đương căn cứ theo nhóm môn học tự chọn trong chương trình đào tạo

| g ký học phân                                                |                       |                      |                       |                |                  |             |               | 1                       |                                             |        |              |
|--------------------------------------------------------------|-----------------------|----------------------|-----------------------|----------------|------------------|-------------|---------------|-------------------------|---------------------------------------------|--------|--------------|
|                                                              | HK2 (2019             | 2020)                |                       | <b>V</b> (0. ) | liçe mál 💿 H     | lọc lại     | Học cải thiện |                         |                                             |        |              |
|                                                              |                       |                      |                       |                |                  | _           |               |                         | _                                           |        |              |
| ôn học phán đang                                             | chờ đăng ký           | B1. ch               | ion học kỉ            |                |                  | ch          | ọn loại đ     | ăng ký                  |                                             |        |              |
| STT MÄ I                                                     | P                     |                      | Tên môn học           |                |                  | ÐVHT        | Bất buộc      | Học phần<br>tiên<br>son | n: học trước<br>n quyết (b),<br>ng hành (c) | (a),   |              |
| 1 020111                                                     | 001 Môi trướn         | g và con người       |                       |                |                  | 2           | 0             |                         |                                             |        |              |
| 2 020112                                                     | 190 Thực tập          | tốt nghiệp           |                       |                |                  | 5           | ٢             |                         |                                             |        |              |
| 3 020112                                                     | 1101 Khóa luận        | tốt nghiệp           |                       |                |                  | 6           | ٢             |                         |                                             |        |              |
| 4 020112                                                     | 1225 Tín người        | ng, tôn giáo và lễ l | hội ở Việt Nam        |                |                  | 2           | 0             |                         |                                             |        |              |
| 5 020112                                                     | 5041 Địa chất i       | môi trường           |                       |                |                  | 2           | ۲             |                         |                                             |        |              |
| 6 020112                                                     | 6015 Hệ thống         | thông tin địa lí     |                       |                |                  | 3           | 0             |                         |                                             | 1      |              |
| 7 020112                                                     | 6085 Kinh tế vi       | à phát triển         |                       |                |                  | 2           | ٢             |                         | ſ                                           |        |              |
| 8 020112                                                     | 6099 Bản đồ đ         | a chính              |                       |                |                  | 2           | ٢             |                         |                                             | B2. (  | chon môn học |
| 9 020112                                                     | i113 Önhiễm           | môi trường đất, nu   | ước và biện pháp xử   | Ý              |                  | 2           | ٢             |                         |                                             |        | đặng kử      |
| 10 020112                                                    | i114 Ô nhiễm l        | không khí và tiếng   | ; ön                  |                |                  | 2           | ٢             |                         |                                             |        | Cang Ky      |
| 11 020112                                                    | 118 Hạch toái         | n môi trường         |                       |                |                  | 3           | ٢             |                         |                                             |        |              |
| 12 020112                                                    | 5140 Quản lý n        | nôi trường địa phu   | /dng                  |                |                  | 3           | ٢             |                         |                                             |        |              |
| 13 020112                                                    | i256 ứng phố l        | biến đối khí hậu &   | tai biến môi trường   |                |                  | 3           | ٢             |                         |                                             |        |              |
| 14 020112                                                    | 257 XD các lo         | ại biểu đô, phân ti  | ích số liệu TK địa lý | мт             |                  | 2           | ٢             |                         |                                             |        |              |
| 15 020112                                                    | 5258 Địa lý Việ       | t Nam                |                       |                |                  | 3           | ٢             |                         |                                             |        |              |
| 16 020112                                                    | i353 Quản lý n        | nôi trường nông n    | ghiệp, nông thôn, là  | ig nghê        |                  | 2           | ٢             |                         |                                             |        |              |
| 17 020112                                                    | i354 Quản lý n        | nôi trường đô thị 8  | & khu công nghiệp     |                |                  | 2           | ٢             |                         |                                             |        |              |
| 18 020112                                                    | i355 Quản lý c        | hất rắn              |                       |                |                  | 2           | ٢             |                         |                                             |        |              |
| 19 020112                                                    | i357 Trắc địa (       | TNMT)                |                       |                |                  | 3           | ٢             |                         |                                             |        |              |
| 20 020119                                                    | 025 Euting lő         | í cách mạng của Đ    | XCS VN                |                |                  | 3           | ٢             |                         |                                             |        |              |
| ờp học phần chờ đ                                            | ăng ký                |                      |                       | Chi            | i tiêt lớp học j | phán        |               |                         |                                             |        |              |
| TT Th                                                        | ng tin lớp học pi     | hân                  | Đã đăng ký            |                | Trạng            | thái: Mó    | lớp           | s                       | i số tối đa: 7                              |        |              |
| Địa chất môi trư<br>1 Trạng thái: Mở lớp<br>Mã LHP: 02011250 | ing<br>1101 - 186907A |                      | 0/7                   | Lich           | học: LT - Thứ 3  | ! (Tiết 2 · | >4)           | GV: Hoàng<br>30/12/2019 | <b>g Hông Anh</b><br>9 - 17/02/2020         |        |              |
| .ớp học phán đã đã                                           | ng ký trong học       | : ký náy             |                       |                |                  |             | Đăng ký       |                         | ~                                           |        |              |
| STT MäLHP Tén                                                | môn học Lớp           | học dự kiến          | OVHT Nhóm Th          | Học phi        | Hạn nộp          | Thu Tr      | ang thái ĐK   | B3. 0                   | Click đã                                    | ing ký | 7            |
|                                                              |                       |                      | Không tìm thấy        | lớp học phả    | in đã đăng ký    |             |               |                         |                                             |        |              |

Bước 4: Chọn lớp học phần

- Lớp dự kiến: là định hướng mở lớp học phần theo lớp danh nghĩa ban đầu, sinh viên căn cứ vào lớp dự kiến để đăng ký học phần thuận tiện hơn nhưng không phải là yếu tố bắt buộc lựa chọn.

- Sĩ số tối đa: là giới hạn số lượng sinh viên được phép đăng ký vào lớp học phần được chọn.

 Sĩ số đăng ký: là số lượng sinh viên đã đăng ký vào lớp học phần được chọn.

- Trạng thái: Mở lớp và Chỉ đăng ký là 2 trạng thái sinh viên có thể đăng ký học phần

| _   |                           |      |       |         |       |                |                         | × | 4  | 🖗 Trang chủ  | 🗘 Tin tức - Thô | ng báo 🙎 N     | guyễn Ph | ương Nam 🛛 | ,<br>,                |
|-----|---------------------------|------|-------|---------|-------|----------------|-------------------------|---|----|--------------|-----------------|----------------|----------|------------|-----------------------|
| Ch  | i tiết lớp học            |      |       |         |       |                |                         |   |    | ۷            | •               |                |          |            |                       |
| STT | Lịch học                  | Nhóm | Phòng | Dãy nhà | Cơ sở | Giảng viên     | Thời gian               |   |    | 3            | <b>S</b>        |                |          |            |                       |
| 1   | LT - Thứ 2 (Tiết 2 -> 4 ) |      |       |         |       | Hoàng Hồng Anh | 30/12/2019 - 17/02/2020 |   |    | 3            | 9               |                |          |            |                       |
|     |                           |      |       |         |       |                |                         |   |    |              |                 |                |          |            |                       |
|     |                           |      |       |         |       |                |                         |   |    |              |                 |                |          |            | 0                     |
|     |                           |      |       |         |       |                |                         |   | ıu | Trang thái Đ | OK Ngày ĐK      | Trang Thái LHP |          |            | Môn HP chờ<br>đăng ký |
|     |                           |      |       |         |       |                |                         |   | 3  | Đăng ký mớ   | i 13/11/2019    | Mở lớp         | Xem      | Hủy        | 2                     |
|     |                           |      |       |         |       |                |                         |   |    |              |                 |                |          |            | Lớp HP chờ<br>đăng ký |
|     |                           |      |       |         |       |                |                         |   |    |              |                 |                |          |            | 3                     |
|     |                           |      |       |         |       |                |                         |   |    |              |                 |                |          |            | Đã đăng ký            |
|     |                           |      |       |         |       |                |                         |   |    |              |                 |                |          |            |                       |
|     |                           |      |       |         |       |                |                         |   |    |              |                 |                |          |            |                       |
|     |                           |      |       |         |       |                |                         |   |    |              |                 |                |          |            |                       |

 Sau khi đăng ký học phần thành công, sinh viên có để xem lại thông tin các lớp học phần đã đăng ký.

| STT       Mä LHP       Tên môn học       Lớp học dự kiến       ĐVH       Nhóm TH       Học phí       Hạn nộp       Thu       Trang thái ĐK       Ngày ĐK       Trang Thái LHP       Image: Comparison of the comparison of the comparison | Lớp | Lớp học phần đã đăng ký trong học kỳ này |                     |                 |      |         |         |         |     |               |            |                |     |     |
|----------------------------------------------------------------------------------------------------|-----|------------------------------------------|---------------------|-----------------|------|---------|---------|---------|-----|---------------|------------|----------------|-----|-----|
| 1 0201125041 Địa chất môi trường 186907A 2 1000000 😵 Đặng ký mới 13/11/2019 Mở lớp Xem                                                                                                    | STT | Mã LHP                                   | Tên môn học         | Lớp học dự kiến | ÐVHT | Nhóm TH | Học phí | Hạn nộp | Thu | Trang thái ĐK | Ngày ĐK    | Trang Thái LHP |     |     |
|                                                                                                    | 1   | 0201125041                               | Địa chất môi trường | 186907A         | 2    |         | 1000000 |         | 8   | Đăng ký mới   | 13/11/2019 | Mở lớp         | Xem | Hủy |

- Chức năng <sup>Hủy</sup>: Cho phép sinh viên hủy đăng ký học phần đã đăng ký
- Lưu ý các trường hợp sau sẽ không được hủy học phần đã đăng ký, sinh viên liên hệ Phòng Đào tạo để được giải quyết.

- Lớp học phần ở trạng thái: Chỉ đăng ký, Đã khóa
  Lớp học phần đã được đóng học phí.

、

## II. CÁC TÌNH HUỐNG<br/>THƯỜNG GẶP VÀ CÁCH XỬ LÝ

#### a. Tình huống 1

- Không tìm thấy học phần cần đăng ký?

Trả lời: Trường hợp không tìm thấy học phần cần đăng ký có một số nguyên nhân

**Nguyên nhân 1:** Phòng Đào tạo không có kế hoạch mở lớp và giảng dạy môn học phần sinh viên cần đăng ký trong kỳ. Cách xử lý: Sinh viên liên hệ Phòng Đào tạo để đề xuất mở lớp bổ sung

**Nguyên nhân 2:** Sinh viên đã học môn học phần ở các học kỳ trước nhưng chưa đạt. Cách xử lý: Sinh viên chọn "Đăng ký học lại" để chuyển sang giao diện đăng ký học lại học phần.

**Nguyên nhân 3:** Sinh viên đã học môn học phần ở các học kỳ trước và đã đạt. Trong học kỳ này sinh viên muốn học cải thiện kết quả học tập. Cách xử lý: Sinh viên chọn "Đăng ký học cải thiện" để tiến hành đăng ký học cải thiện điểm.

#### b. Tình huống 2

- Khi đăng ký học phần, hệ thống báo "Chưa thiết lập kế hoạch thu học phí"

Nguyên nhân: Phòng Kế hoạch Tài chính chưa thiết lập kế hoạch thu học phí của lớp khóa học sinh viên. Cách xử lý: Sinh viên liên hệ Phòng Kế hoạch Tài chính để thông báo về tính huống trên. Cung cấp thông tin mã sinh viên và lớp học đang theo học để Phòng Kế hoạch Tài chính thiết lập kế hoạch bổ sung.

#### c. Tình huống 3

 Khi chọn học kỳ đăng ký thì xuất hiện thông báo "Đợt này sinh viên không được đăng ký!"

Nguyên nhân: Học kỳ sinh viên chọn không cho phép đăng ký học phần do quá hạn đăng ký hay chưa đến hạn đăng ký học phần. Sinh viên chờ thông báo đăng ký học phần từ Phòng Đào tạo để biết thêm thông tin.

#### d. Tình huống 4

- Cổng sinh viên báo trùng lịch khi đăng học phần.

Nguyên nhân: Sinh viên sẽ không được phép đăng ký học phần trùng lịch. Trường hợp này sinh viên sẽ tìm kiếm các lớp học phần khác có lịch học không xảy ra trùngđể đăng ký.

#### e. Tình huống 5

 Cổng sinh viên xuất hiện thông báo "Môn học phần đã từng học nhưng không đạt" khi đăng ký học phần.

Nguyên nhân: Sinh viên đăng ký môn học nhiều lần ở các học kỳ trước đó (học mới, học lại nhiều lần, học cải thiện điểm) nhưng trạng thái đăng ký chưa hợp lệ. Cách xử lý: Sinh viên liên hệ Phòng Đào tạo để được hỗ trợ kiểm tra, đăng ký.

## III. THÔNG TIN HỖ TRỢ

- Mọi thắc mắc về đăng ký học phần, chương trình khung, điểm số,.. sinh viên vui lòng liên hệ Phòng Đào tạo - Khoa Quốc tế để được hỗ trợ giải đáp.